## Early Childhood and Elementary Education Division School of Continuing Education Hong Kong Baptist University

## User Guide on Student Email Account

SSOid (Single-Sign-On user ID) is an unique login account name for you to access all central IT services provided by the University, such as your HKBU email, Student Information System (SIS), Library System as well as other IT systems. **Being a new student, you should ACTIVATE your SSOid account** with reference to the following information.

#### 1. Email Address

The email address of the student is generated based on the student ID number. For example (1): Student ID number: 12912345  $\rightarrow$  email address: 12912345@life.hkbu.edu.hk

## 2. User Name

The username is the 8-digit student ID. For example (2): Student ID number: 12912345 → username: 12912345

## **3.** Account Activation (Reference 1)

Demo: <u>http://buwww.hkbu.edu.hk/uis/demo/buam/ssoid\_activation\_2012.html</u> Start Account Activation: <u>https://iss.hkbu.edu.hk/buam/activation</u>

- 4. Login to Your Email Account (Reference 2) http://life.hkbu.edu.hk
- 5. Change Password (Reference 3) http://www.hkbu.edu.hk/setpass

#### Enquiries:

For enquiries on the use of the email accounts, please contact the Office of Information Technology.

Hotline: 3411 7899 Email address: hotline@hkbu.edu.hk Help Desk: Room 303 (RRS 303), Sir Run Run Shaw Building, Ho Sin Hang Campus

## **Account Activation**

## (Reference 1)

The Account Activation Demo is available at:

#### http://buwww.hkbu.edu.hk/uis/demo/buam/ssoid\_activation\_2012.html

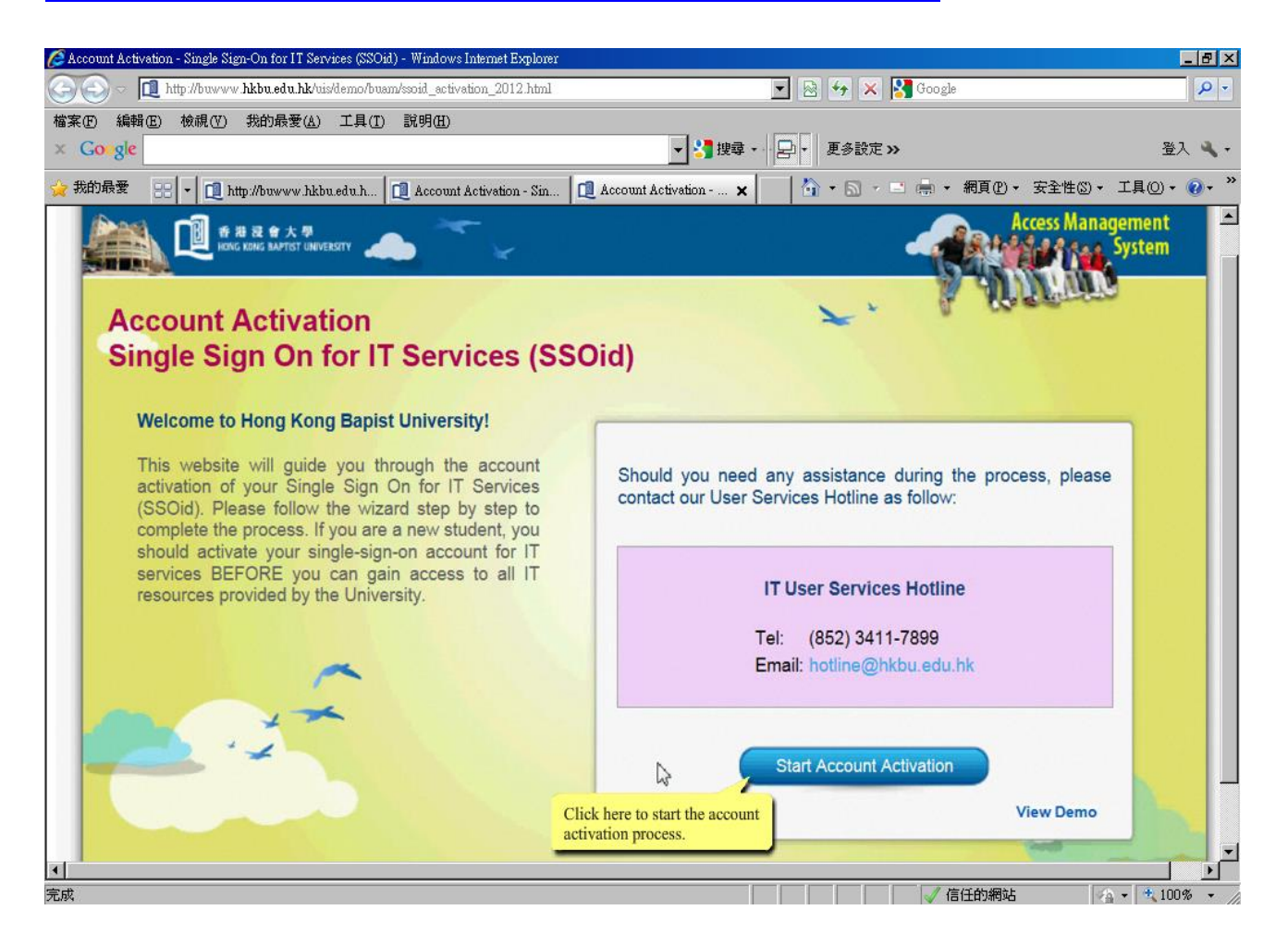

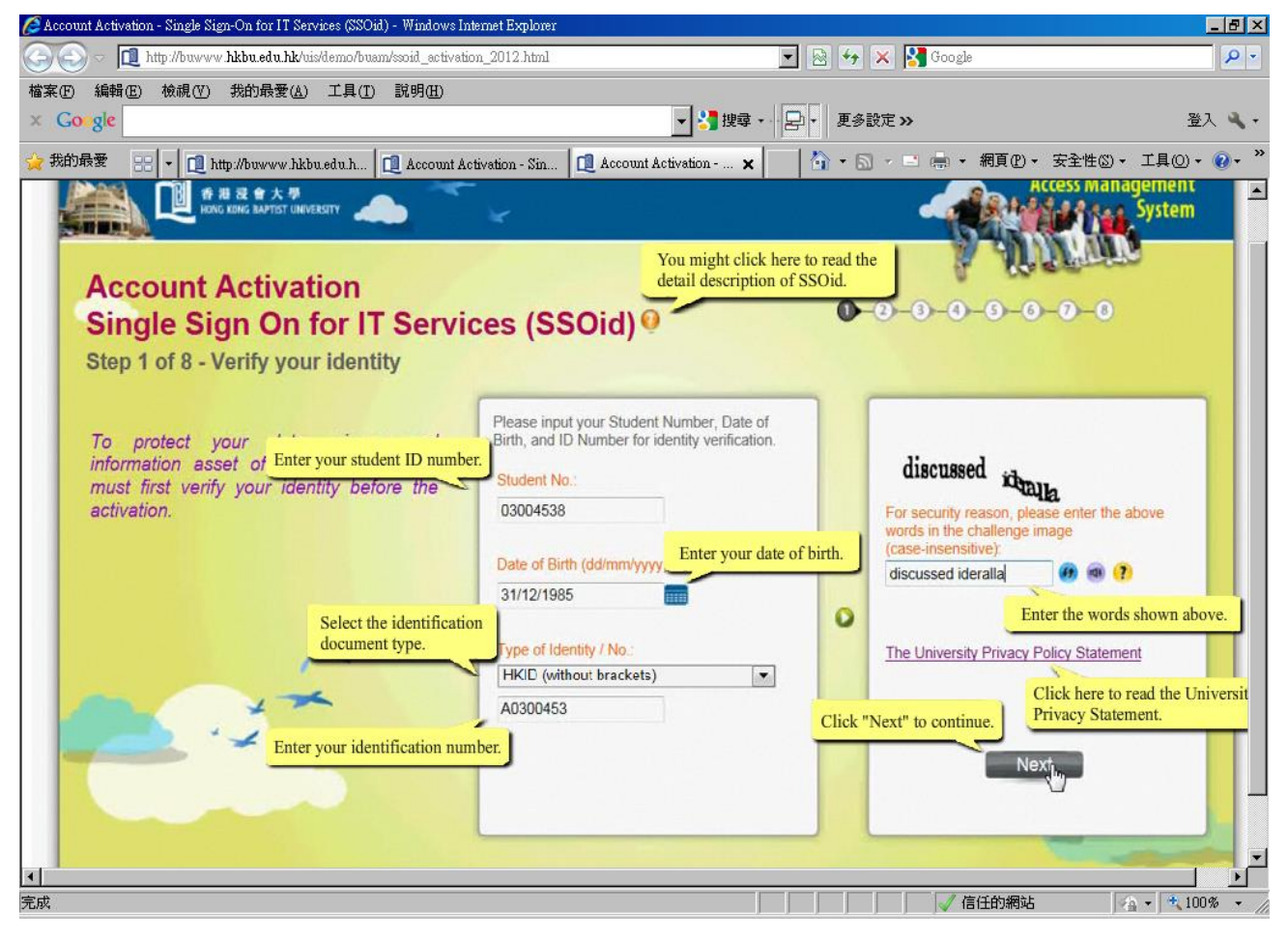

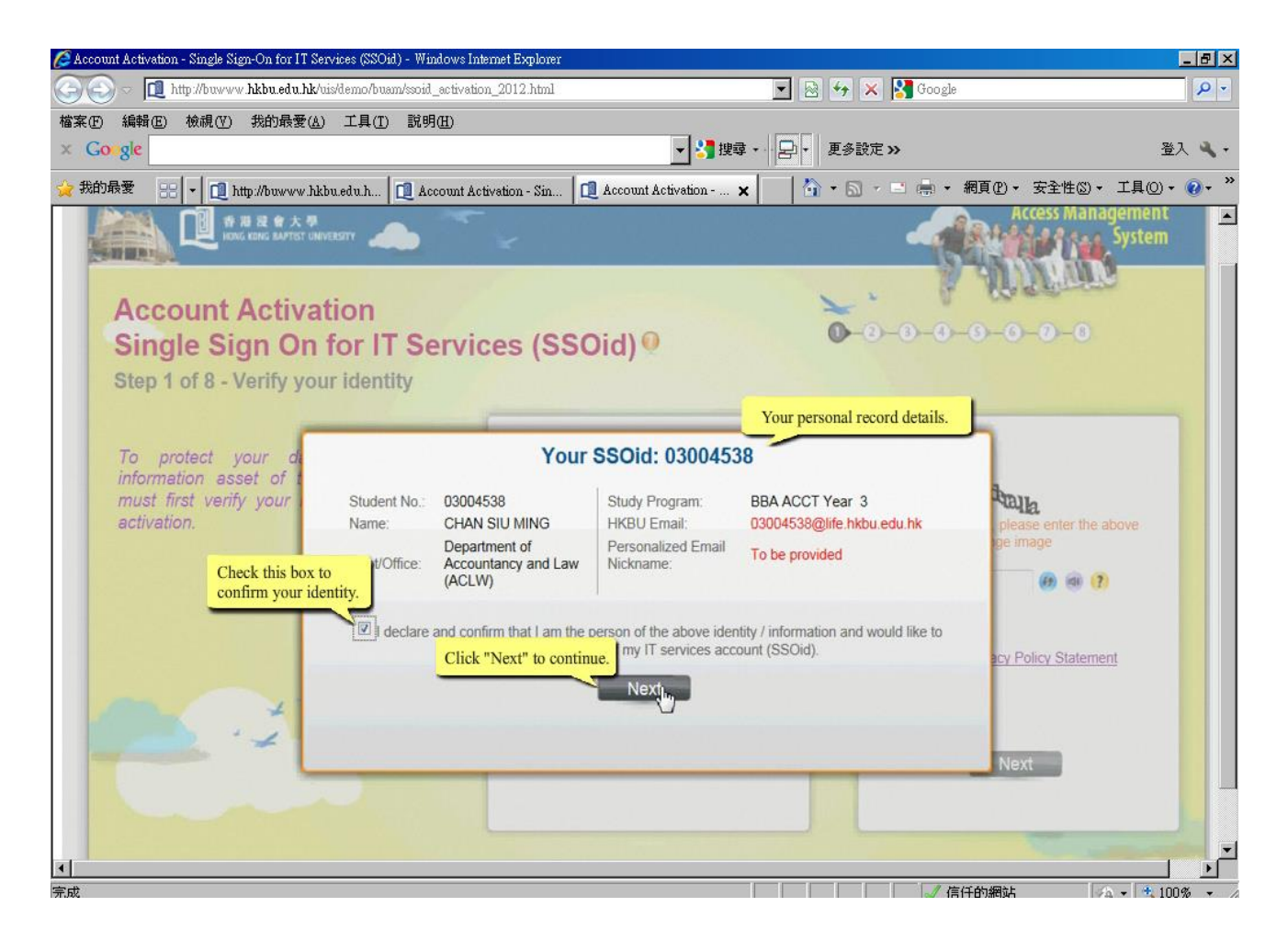

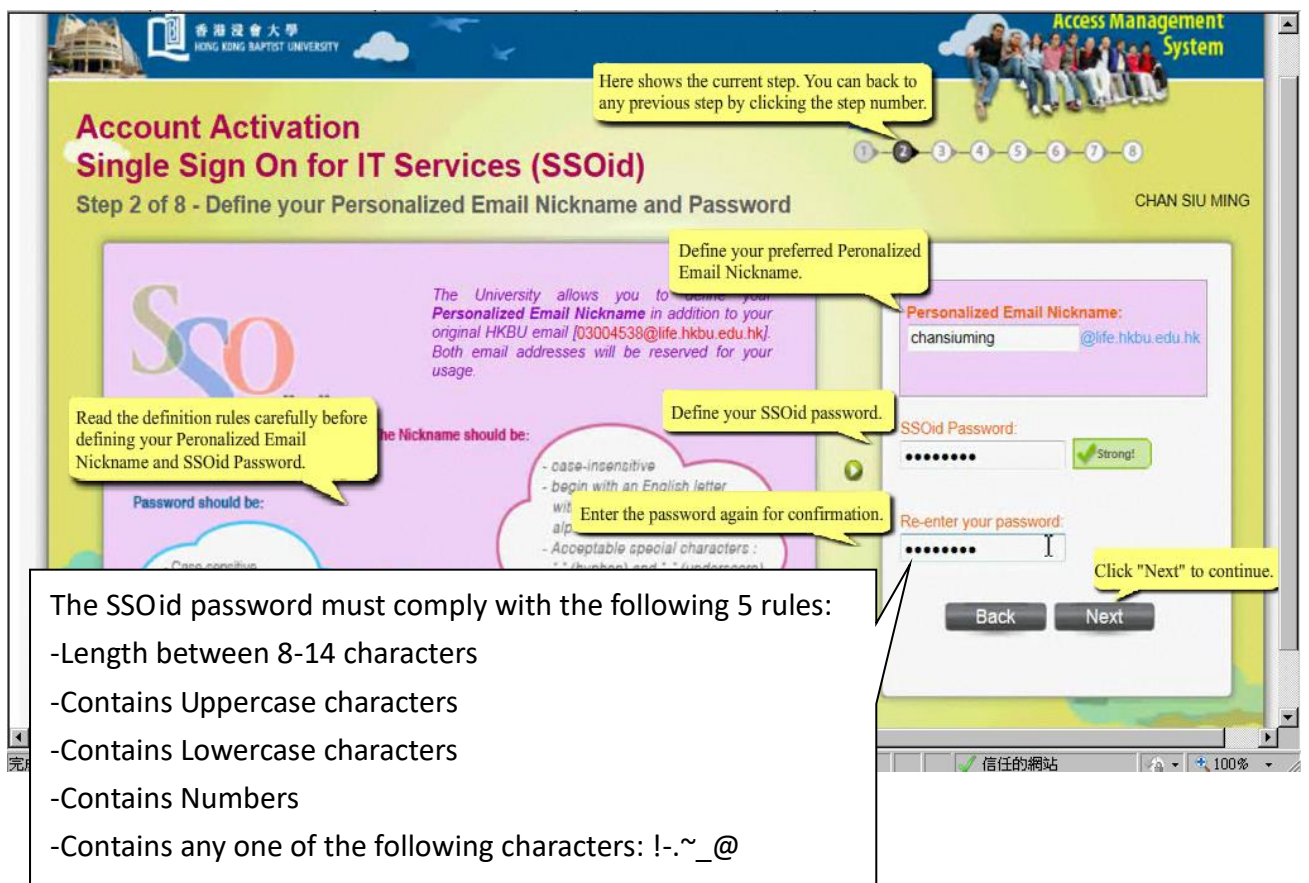

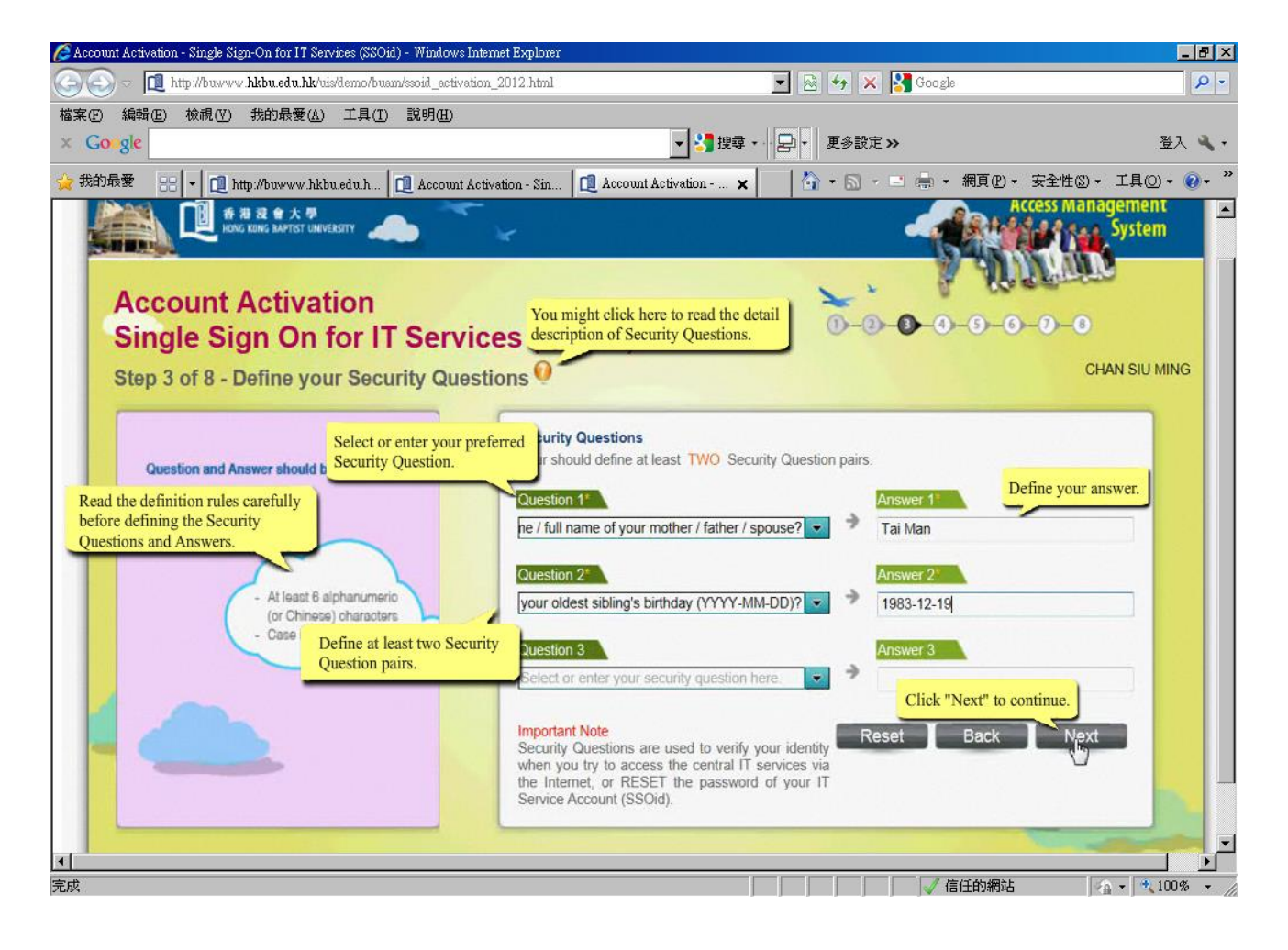

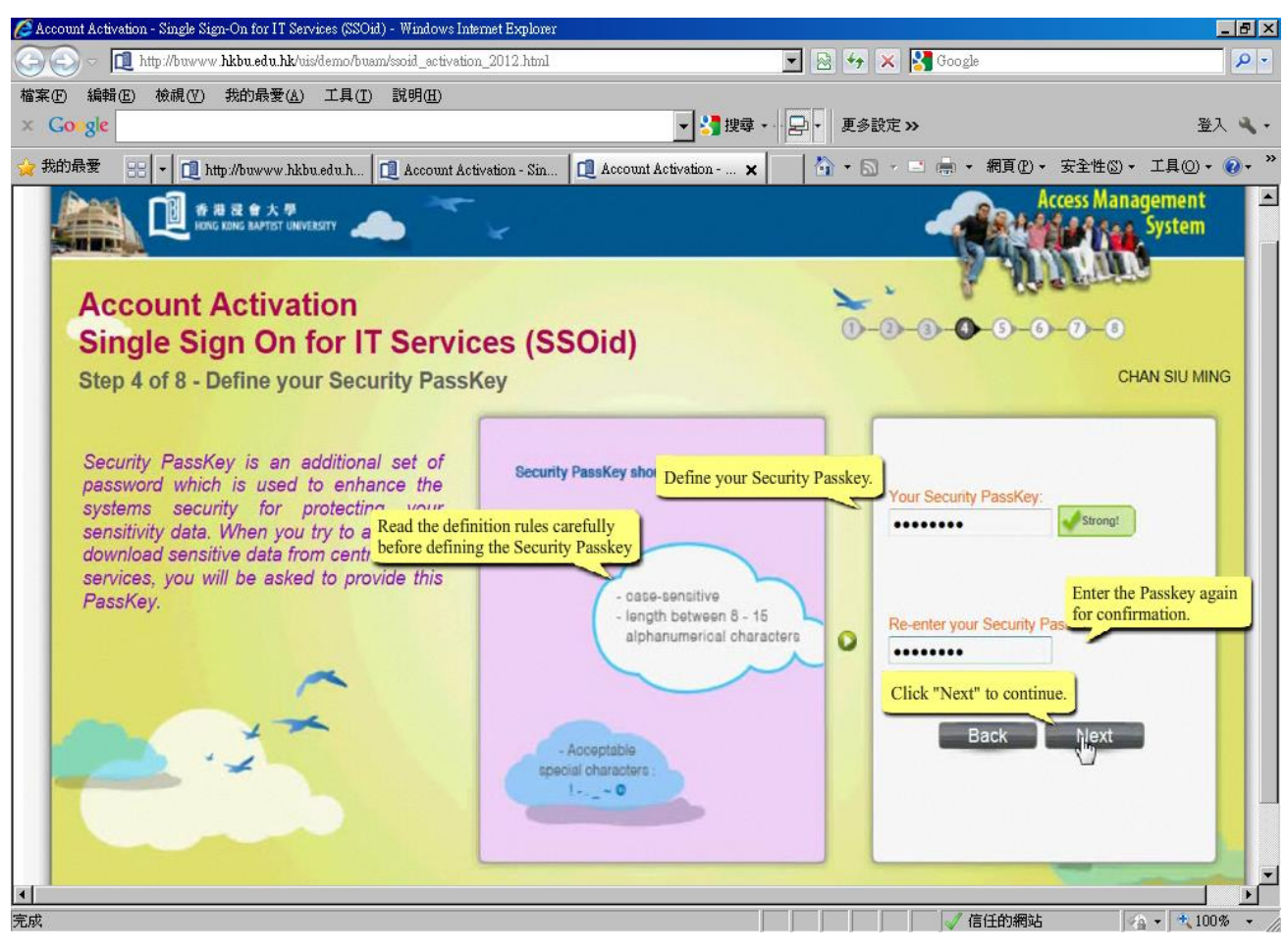

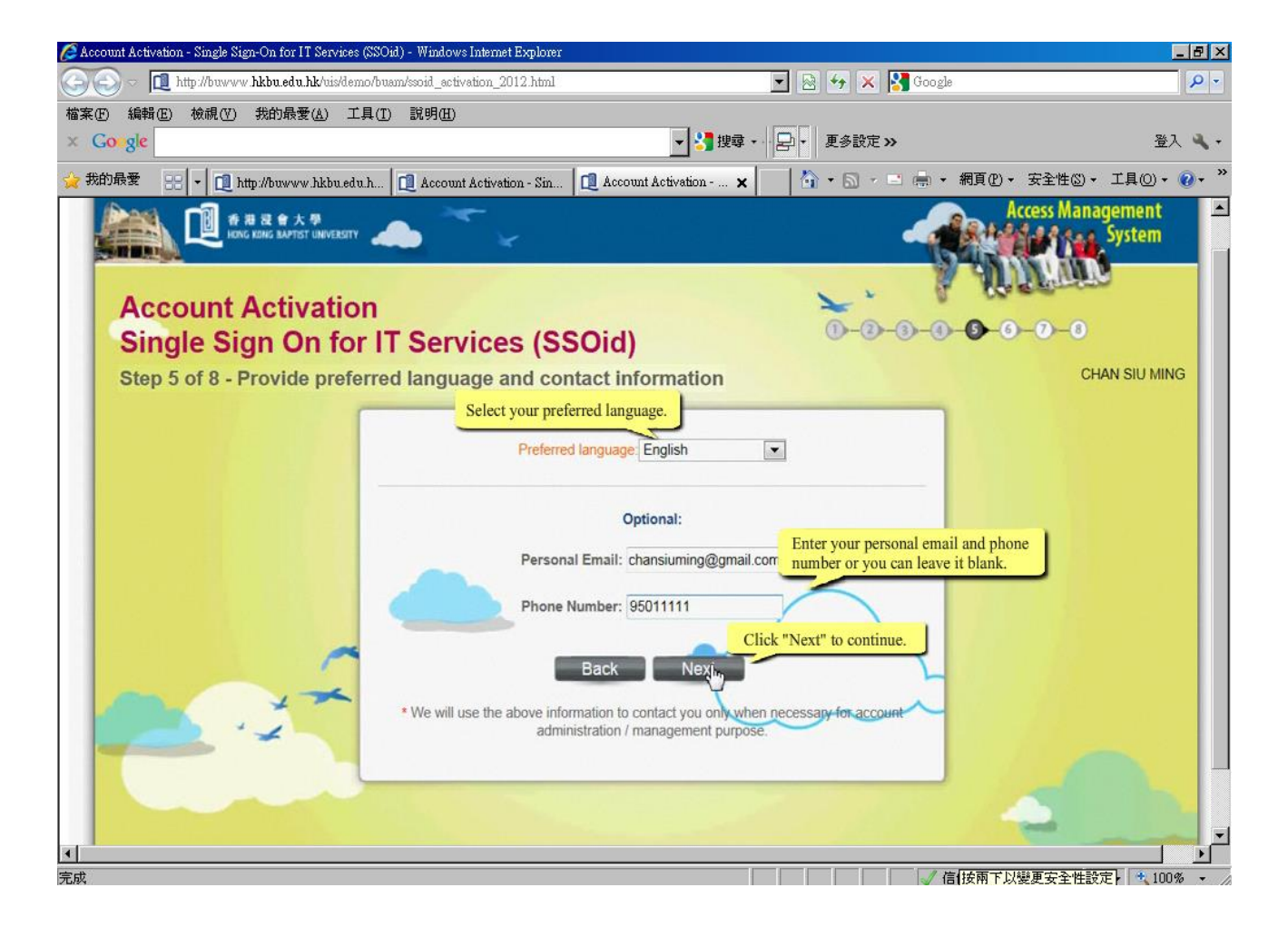

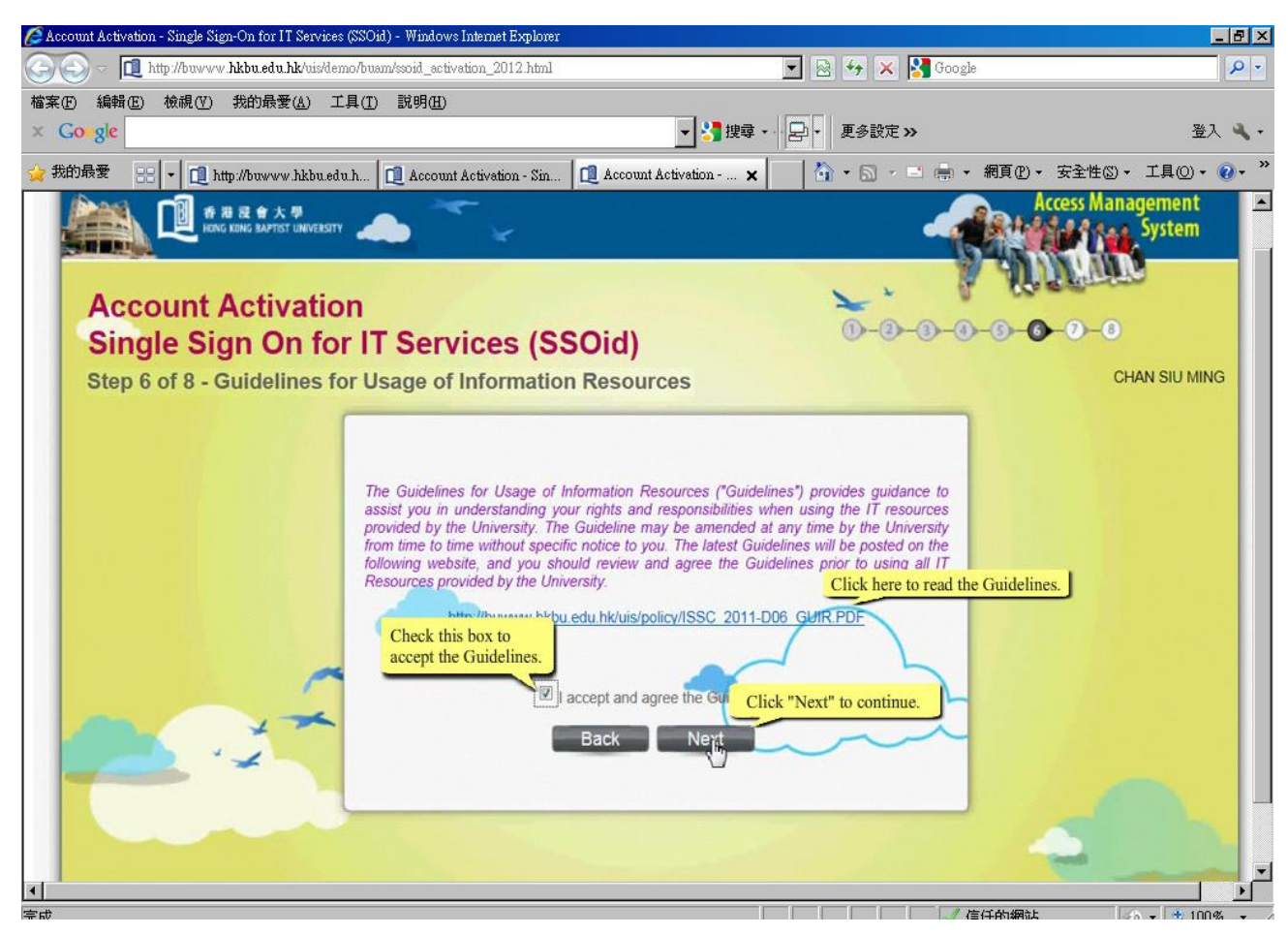

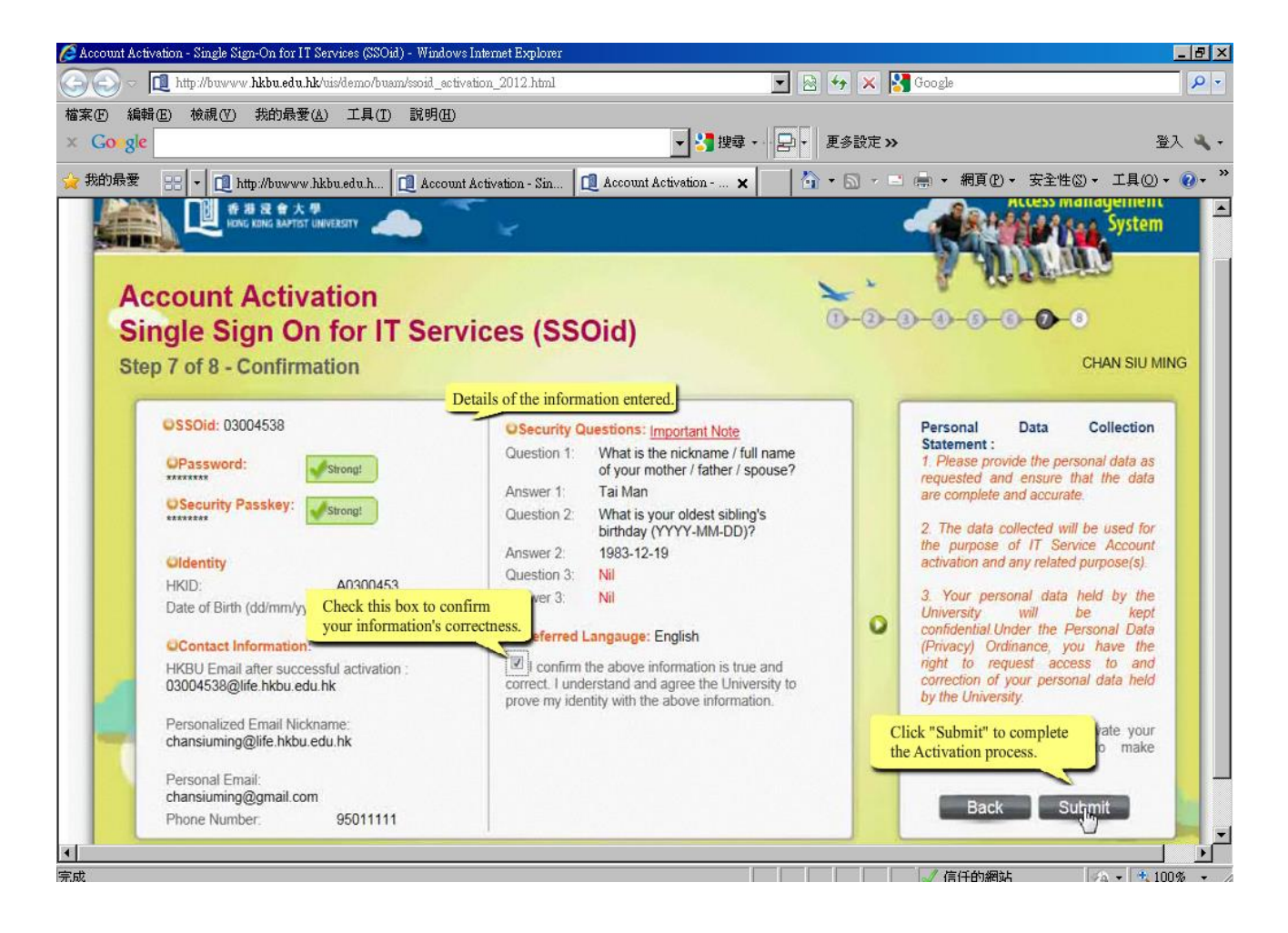

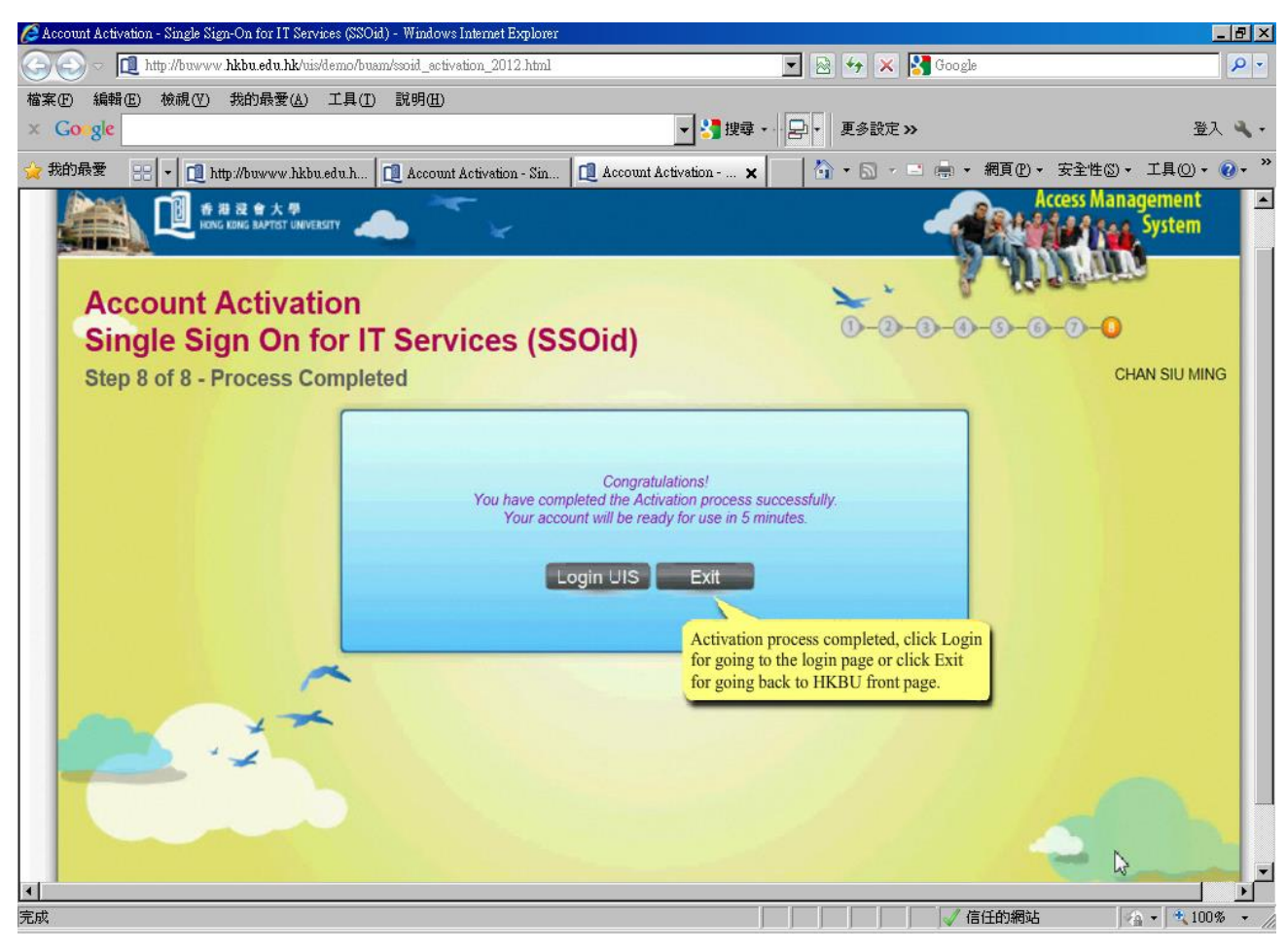

# Login to Your Email Account

About Google Privacy Terms Help

(Reference 2)

Please go to the homepage at <u>http://life.hkbu.edu.hk</u> Sign in with your "Full email address" and "Password" <u>Please enter your full email address in in the login page:</u> <u>example@life.hkbu.edu.hk</u>

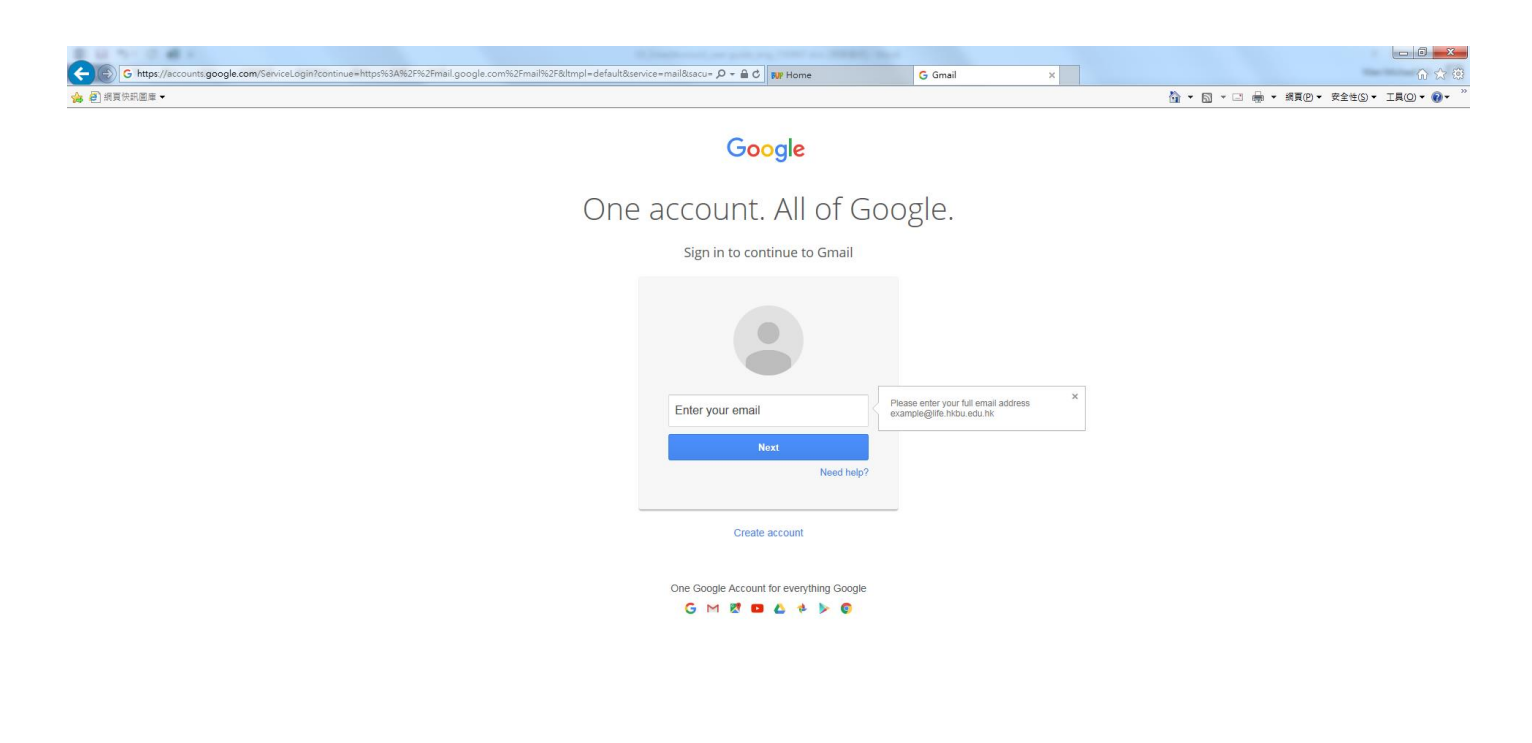

English (United States) V @ 100% V

## **Change Password**

#### (Reference 3)

Please go to the homepage at http://www.hkbu.edu.hk/setpass

Follow the screen instructions and enter the required information. Then press "Submit"

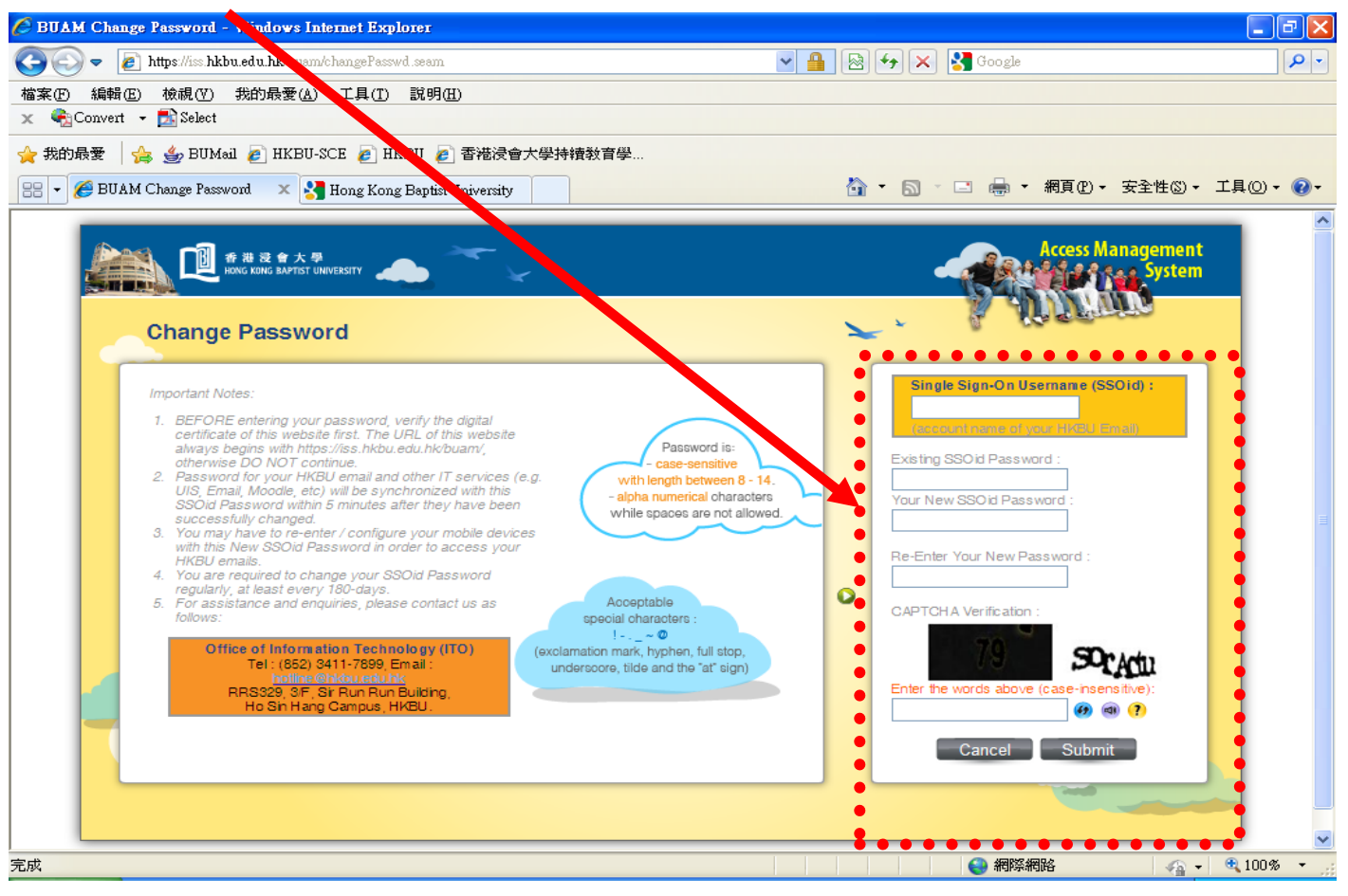